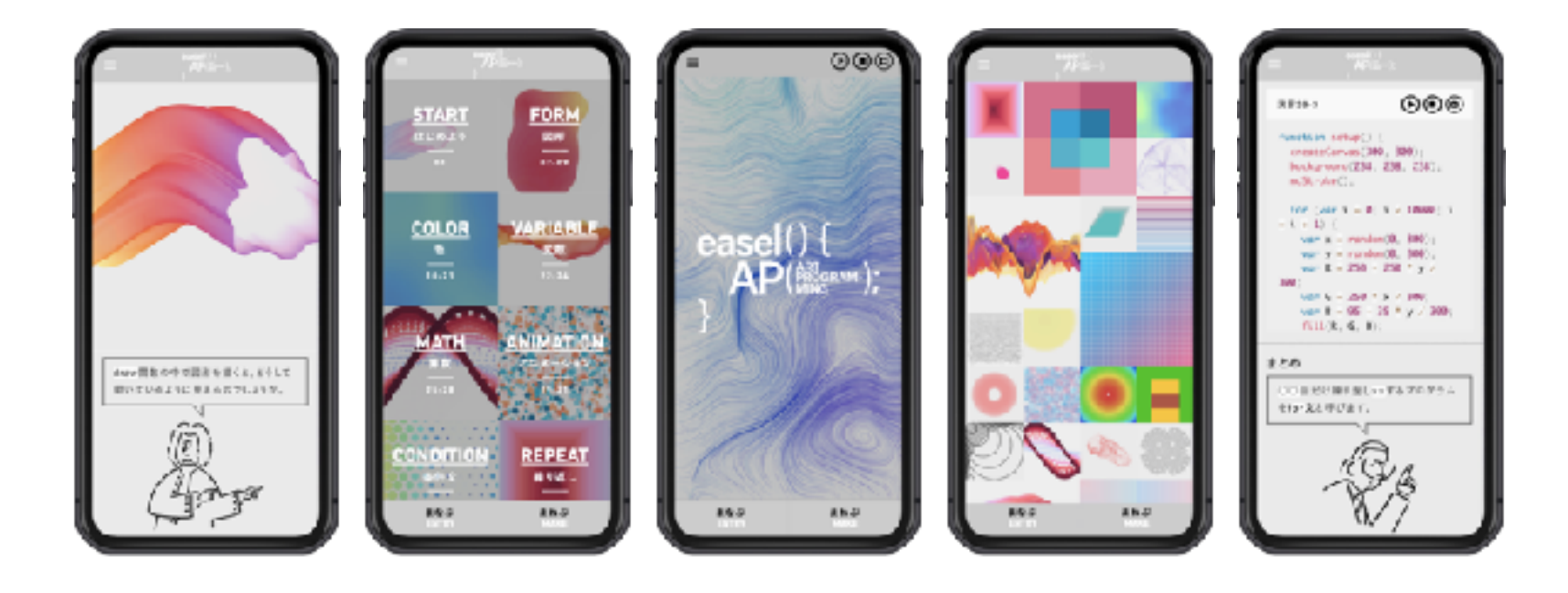

## easel AP つかいかたガイド

2021/08

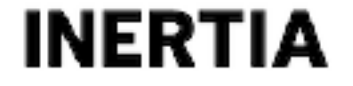

| ① 環境準備 まず最初にすること   |    | <b>エディタについて</b> 13              |
|--------------------|----|---------------------------------|
| デバイスについて           | 05 | <b>エディタ:プログラムを実行</b> 14         |
| 推奨ブラウザについて         | 06 | エディタ:ソースコードを編集 15               |
| ログイン方法             | 07 | エディタ:実行結果のイメージを保存 16            |
| パスワード変更            | 08 | ③教材 基本構成について                    |
| パスワード再発行           | 09 | まなぶ編 学びたいコンテンツの選択 <sub>18</sub> |
| ② 主な機能について できること一覧 |    | まなぶ編 コンテンツページの概要 19             |
| メニュー画面             | 11 | まねぶ編 学びたいコンテンツの選択 20            |
| 教材の概要              | 12 | <b>まねぶ編 逆引きの学び</b> 21           |

#### ④ SketchBook 利用方法

| SketchBookでできること | 23 |
|------------------|----|
| 新規作成ページ          | 24 |
| 作成ページのエディタ       | 25 |
| 作品制作の基本の流れ       | 26 |
| 編集一覧ページ          | 27 |
|                  |    |

#### ⑤ よくある質問 トラブルシューティング

| ページがうまく表示されない     | 29 |
|-------------------|----|
| 運営からのメールが届かない     | 30 |
| アップロード可能なファイルについて | 31 |

お問い合わせ

32

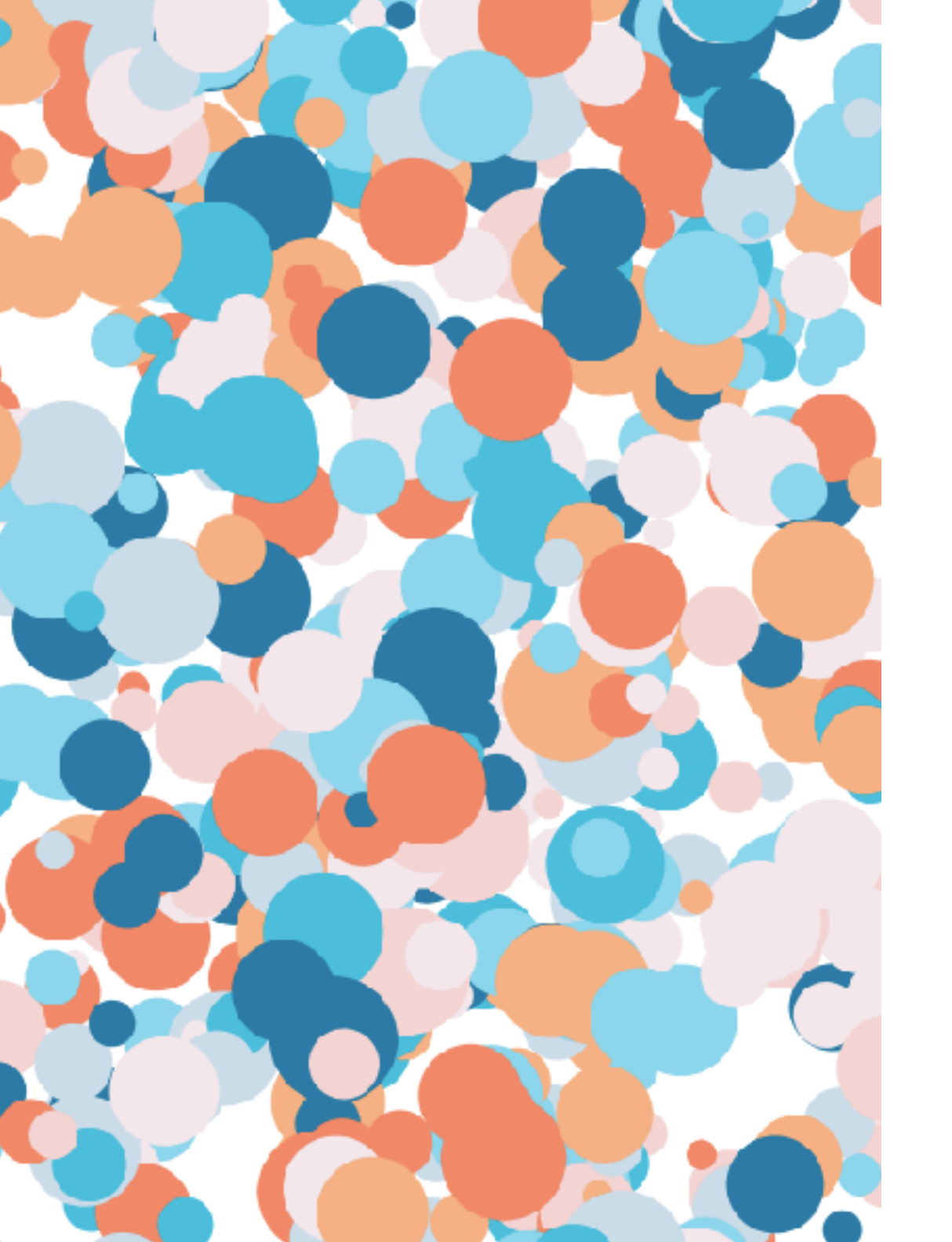

## 環境準備 まず最初にすること

05 デバイスについて

06 推奨ブラウザについて

07 **ログイン方法** 

08 パスワード変更

09 パスワード再発行

#### ① 環境の準備

## デバイスについて

easel APはブラウザ上で動作するため、インターネット環境があればいつでもどこでも学ぶことができます。 スマートフォンに最適化されており、タブレット、PCでもご利用が可能です。

アプリのインストール等の特別な環境をご準備していただく必要はございませんので、ご安心ください。

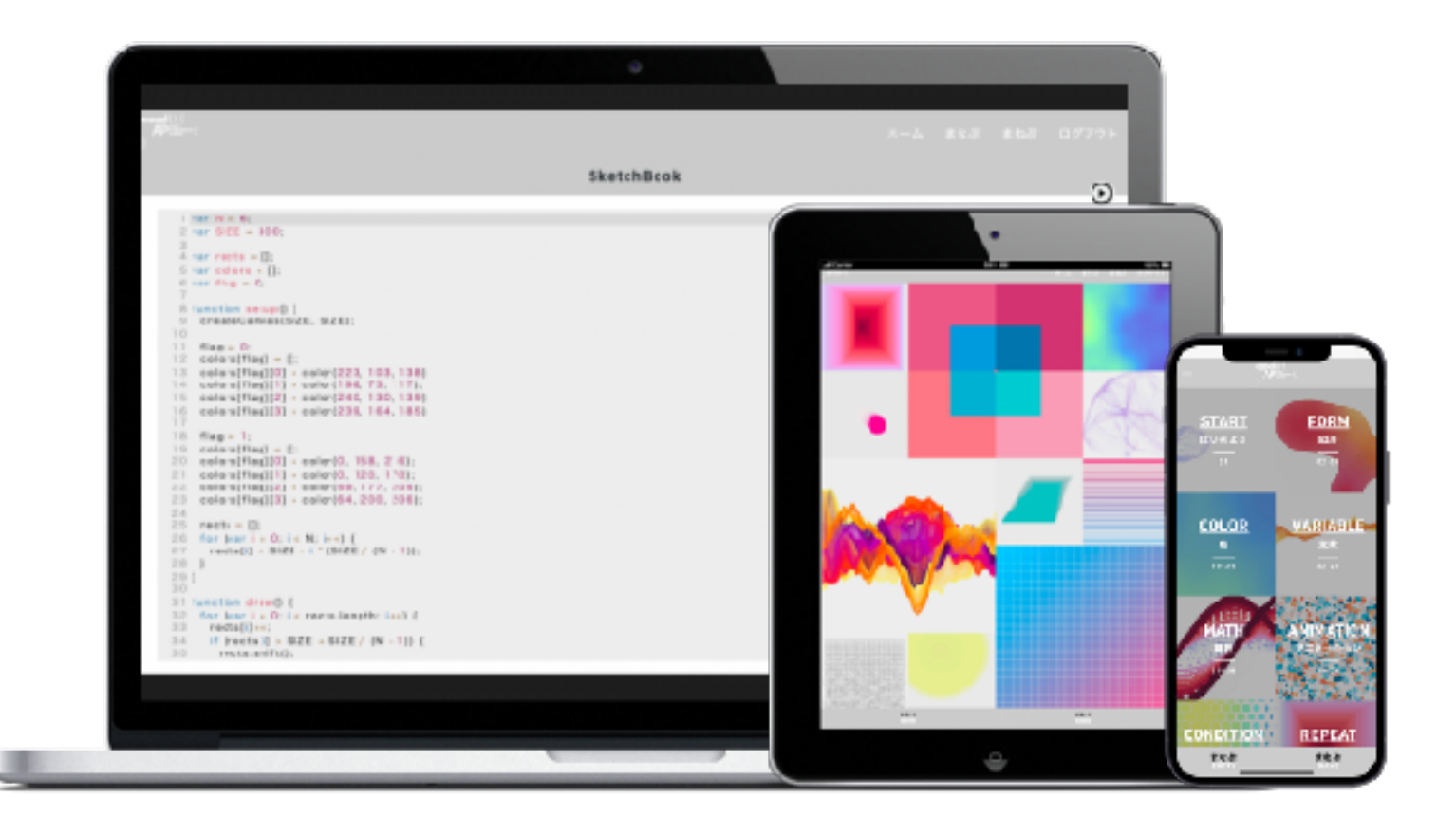

### ① 環境の準備 推奨ブラウザについて

※稀に一部の機能が正常に動作しない場合があります

当教材を快適にご利用いただくために、下記のブラウザでの閲覧を推奨いたします。

| ブラウザ名               | その他ブラウザもご使用いただけますが、全ての機                            |
|---------------------|----------------------------------------------------|
| Google Chrome 最新版   | 能における動作確認を行なっておりません。<br>iOS等のバージョンに関しましては、基本的に最新版  |
| Mozilla Firefox 最新版 | にてご利用をお願いいたします。 ご使用のデバイスによっては、サポート外の可能性            |
| Apple Safari 最新版※   | がございます。ご心配な方はお気軽にお問い合わせ<br>ください。                   |
| Microsoft Edge 最新版※ | <mark>注意</mark> Internet Explorer(IE)のご使用はお控えください。 |

# ① 環境の準備 ログイン方法

メニュー画面から、「ログイン」を選択し必要な情報を記入してログインを行います。

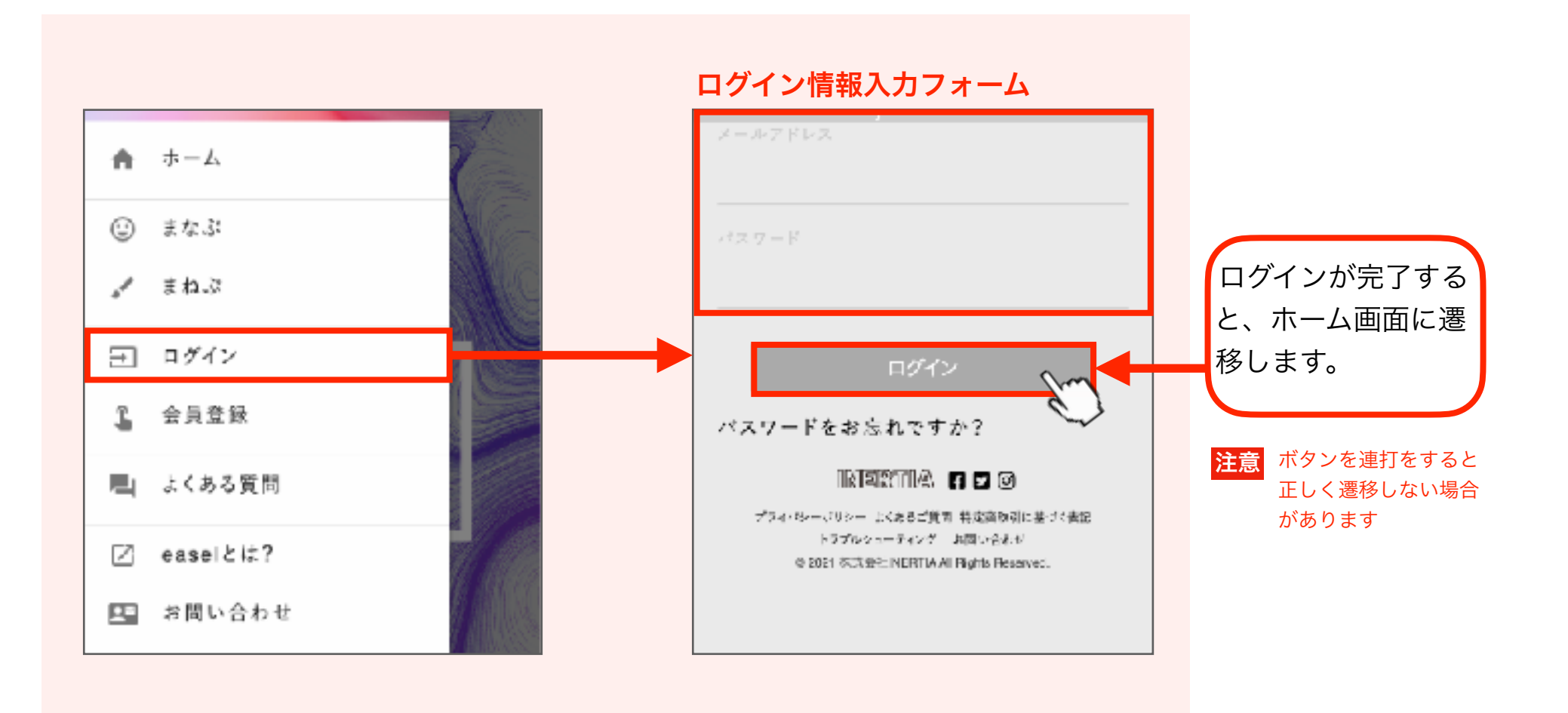

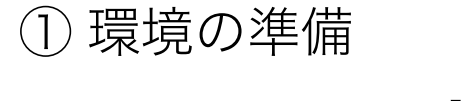

#### パスワード変更

パスワードの変更は「マイページ」のプロフィール編集画面で行うことができます。

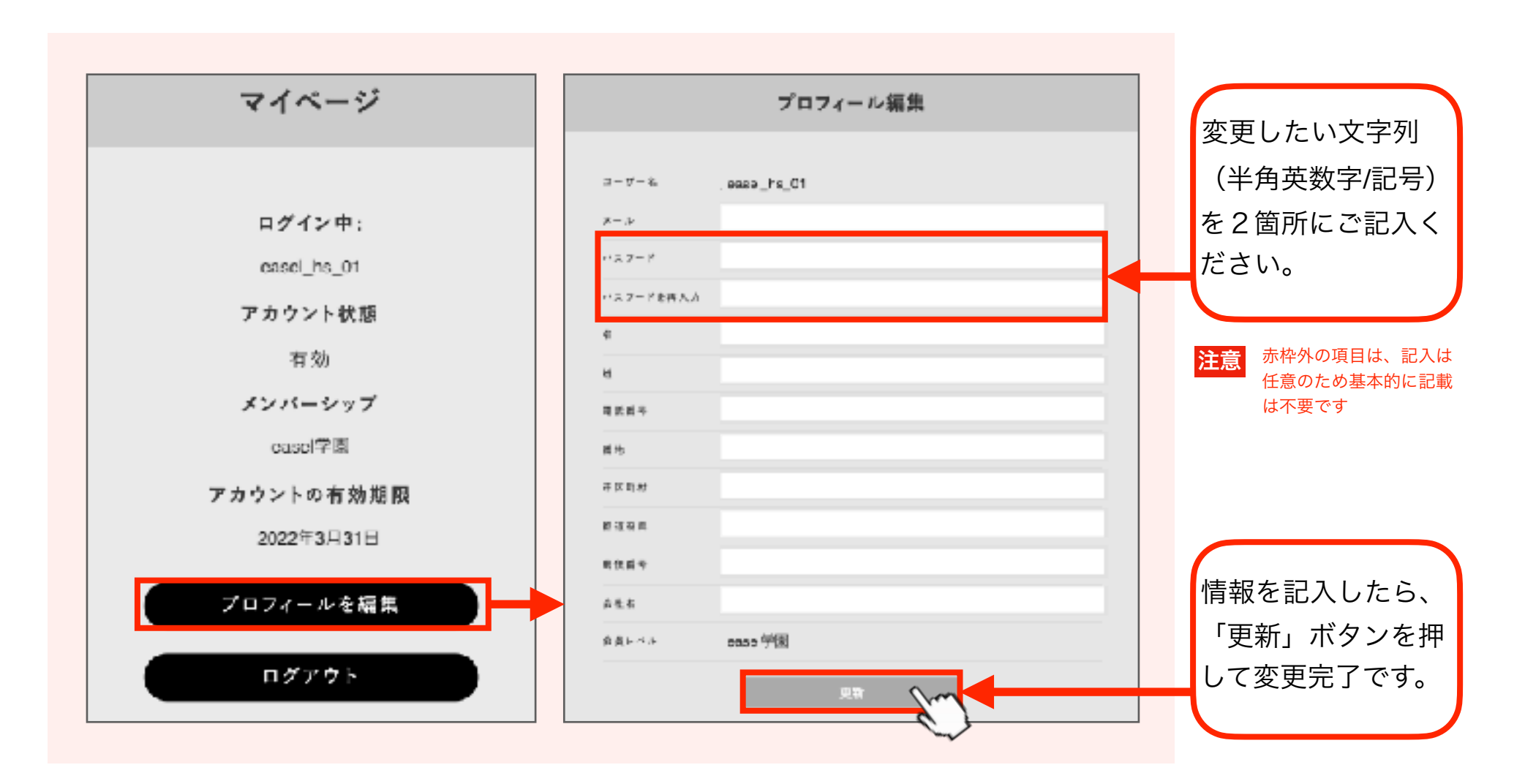

## ① 環境の準備 パスワード再発行

「ログイン」ページから、仮パスワード再発行の手続きを行うことができます。

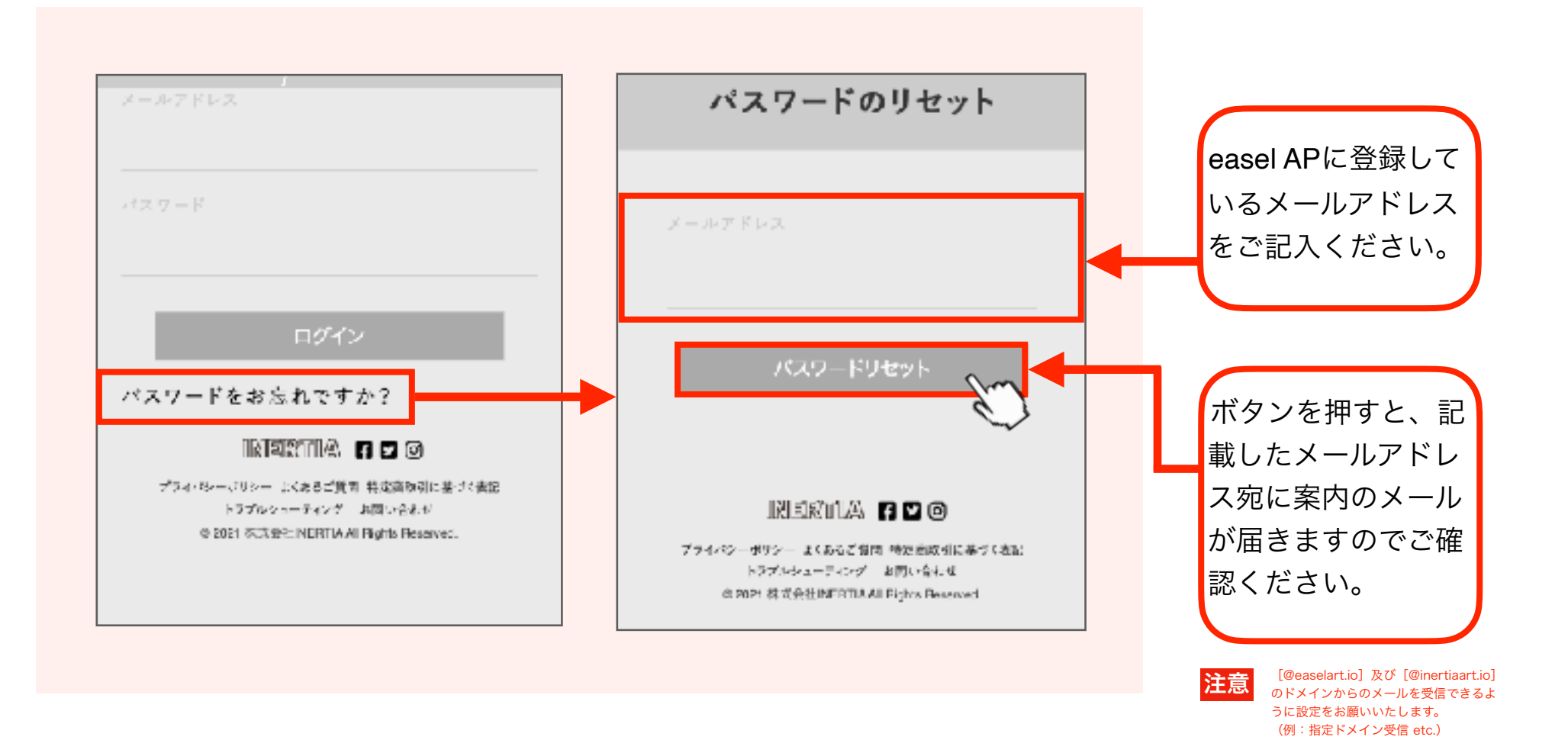

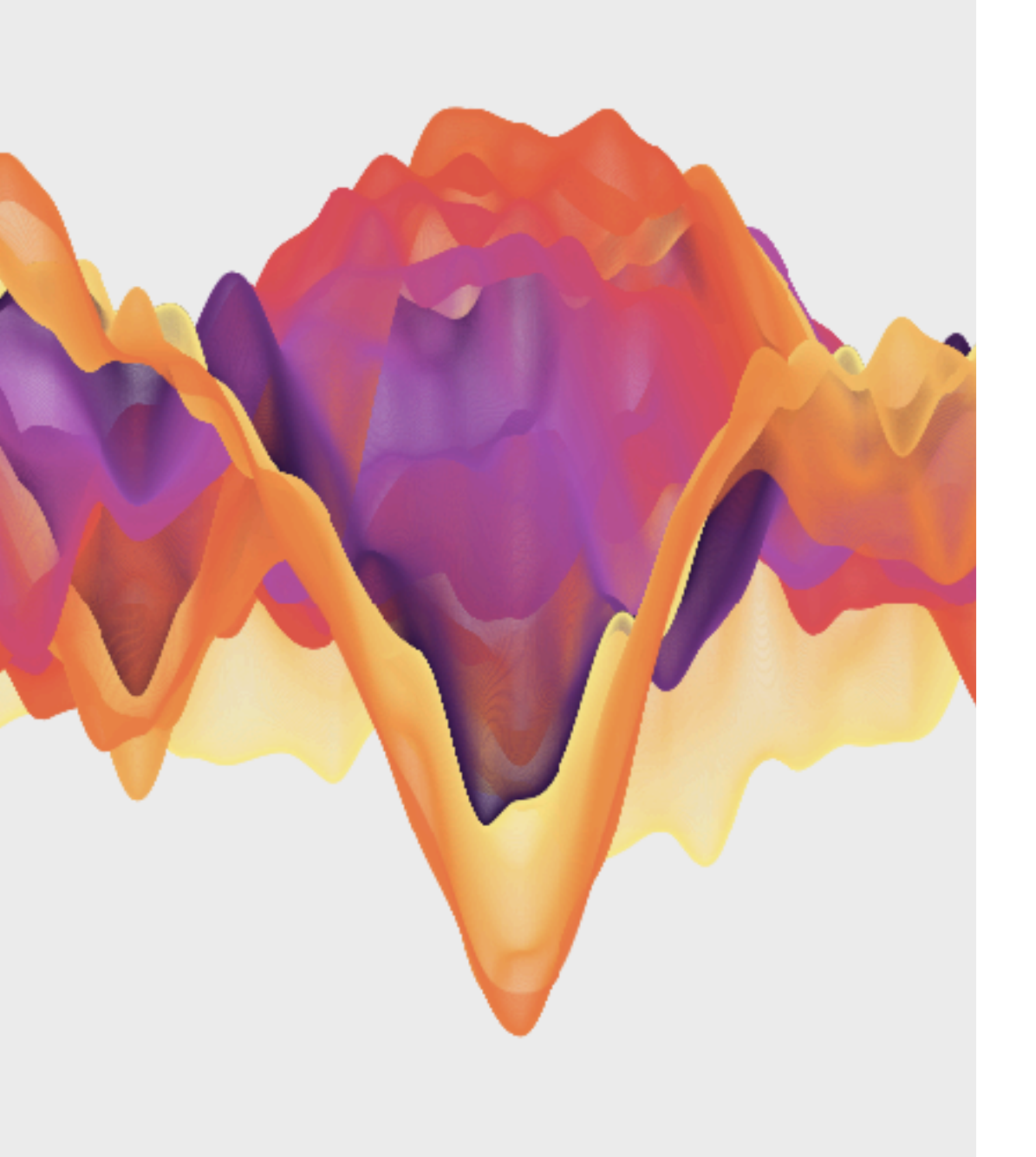

#### ② 主な機能について できること一覧

| 11 | メニュー画面            |
|----|-------------------|
| 12 | 教材の概要             |
| 13 | エディタについて          |
| 14 | エディタ:プログラムを実行     |
| 15 | エディタ:ソースコードを編集    |
| 16 | エディタ:実行結果のイメージを保存 |

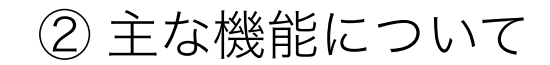

詳細ページ

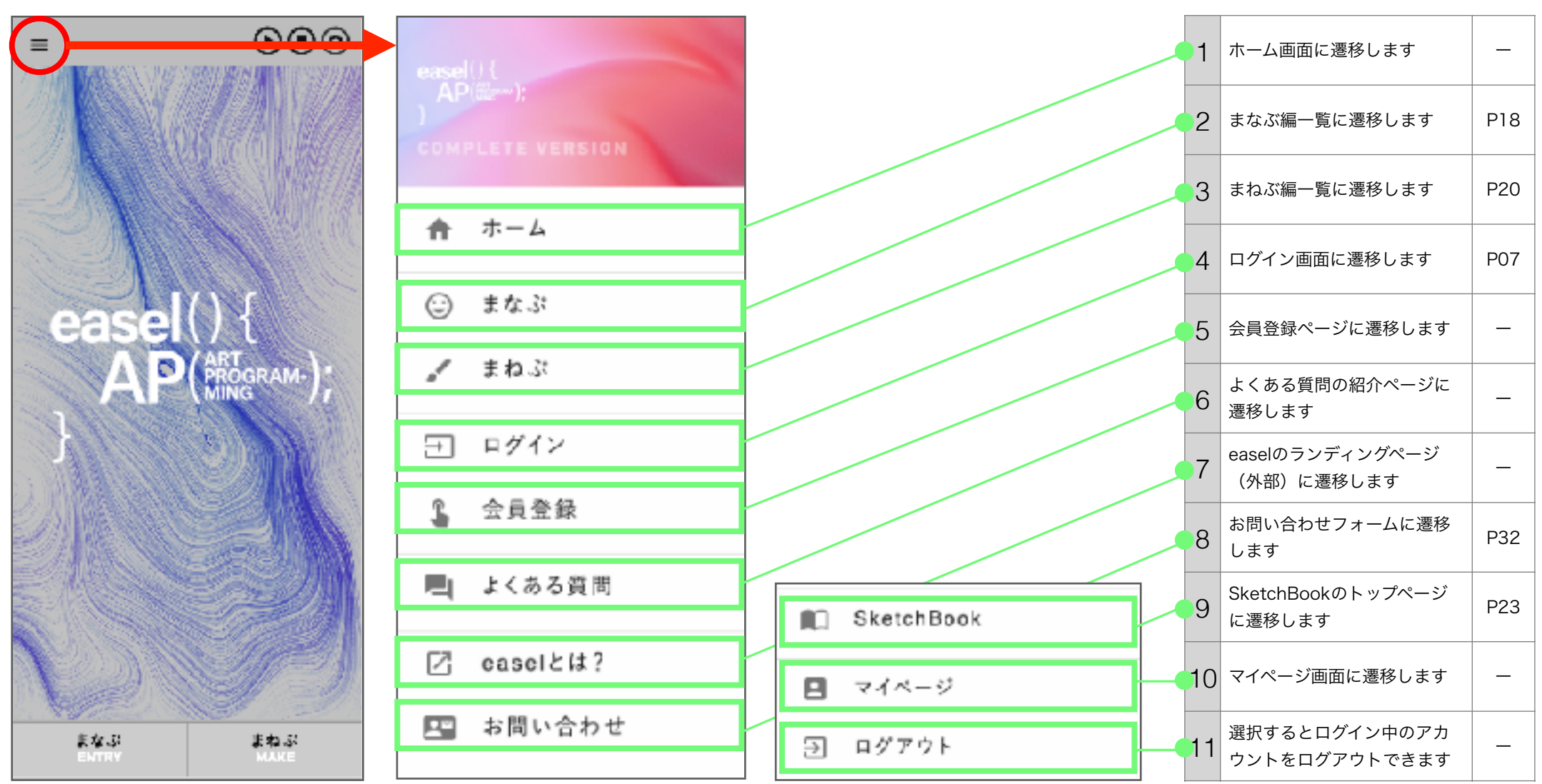

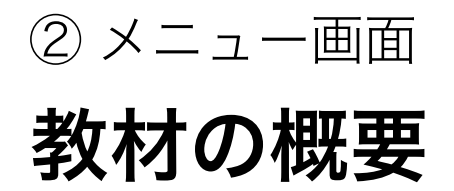

easel APには、2つの編があります。(所用時間:2分~10分/1コンテンツ)

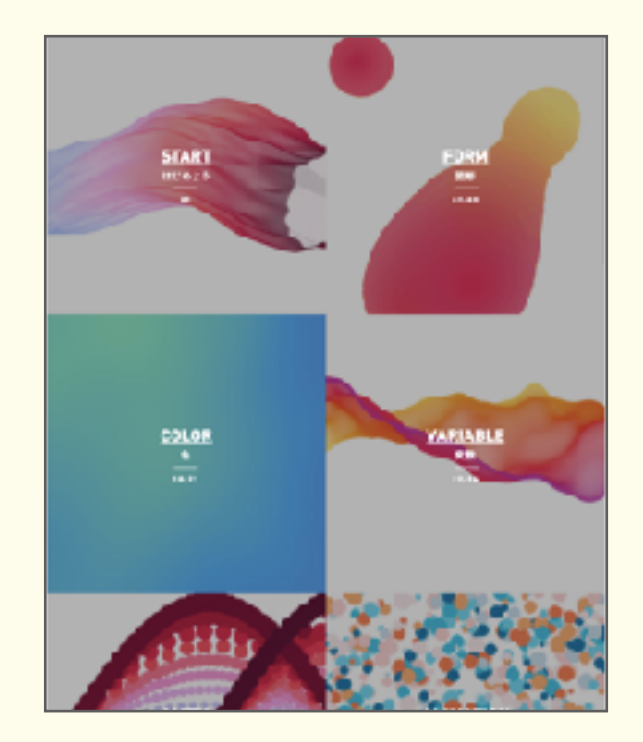

まなぶ編(14章/全63コンテンツ) #初学者向け #章立て構成 #ステップバイステップ

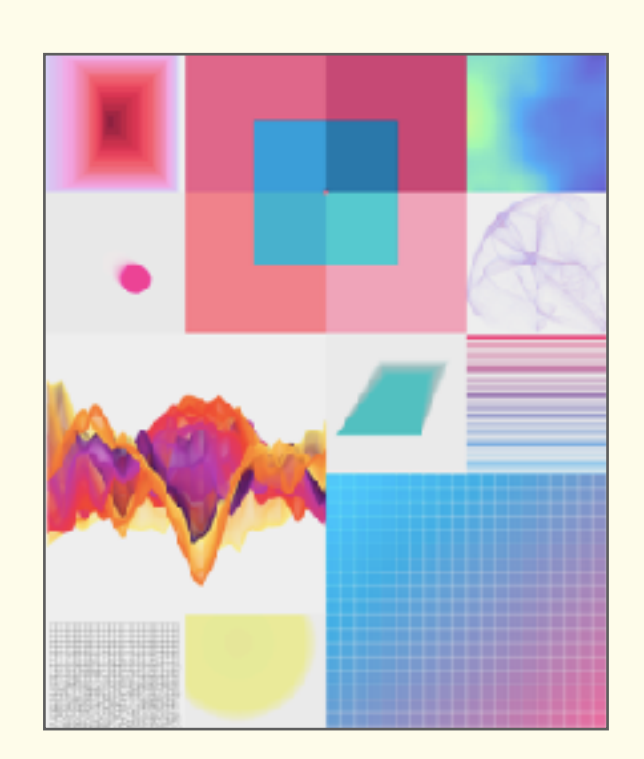

まねぶ編(全59コンテンツ) #クリエイション重視 #トライアンドエラー方式

② メニュー画面 エディタについて

エディタは、「プログラムを書くこと」、そして「プログラムの実行結果の確認」ができるツールです。 easelシリーズ搭載のエディタでは、以下の3つの機能があります。 それぞれのボタンにて、各画面をワンタッチで行き来することができます。

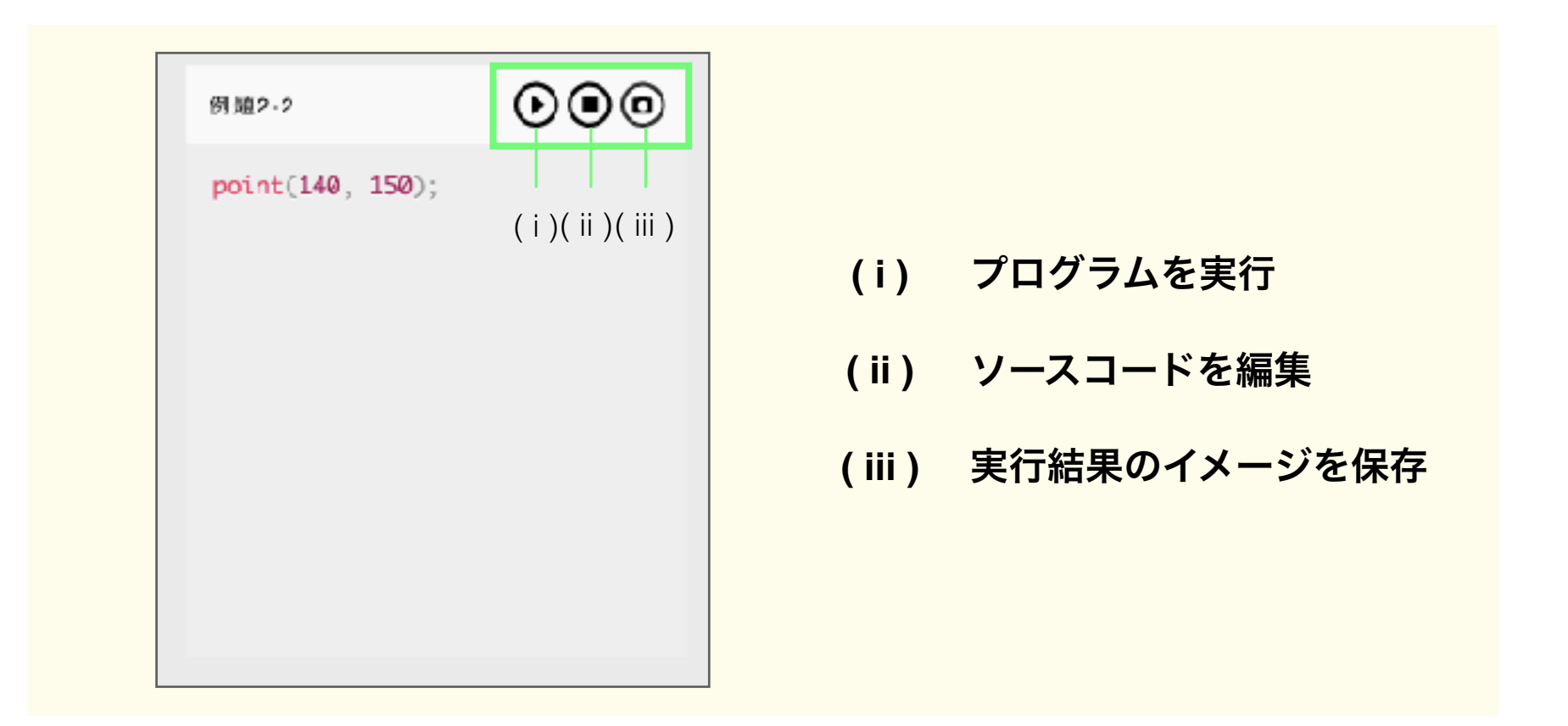

② メニュー画面

## エディタ:プログラムを実行

新たにプログラムを書き加えたり、消したりして変更を加えた後、すぐに実行結果見ることができます。

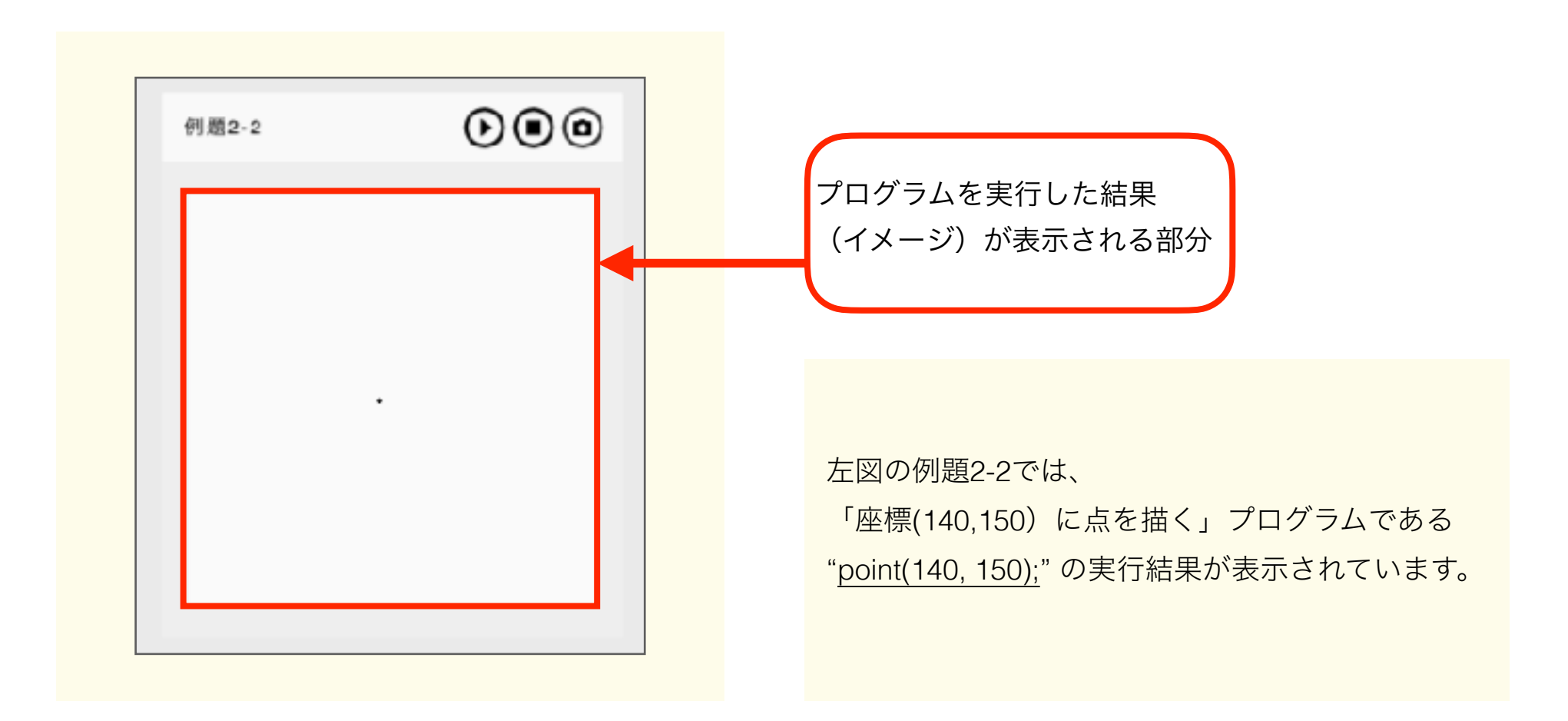

② メニュー画面

## エディタ:ソースコードを編集

ソースコードは、プログラミング言語で書かれた文字列であり、 イメージがどのような命令(プログラム)を元に実行されているのか表します。

| 例題2-2                       | $\mathbf{O}$ | _ | ソースコードが表示される範囲                                                                                            |
|-----------------------------|--------------|---|----------------------------------------------------------------------------------------------------|
| <pre>point(140, 150);</pre> |              |   |                                                                                                    |
|                             |              |   | 例題2-2の場合、<br>「中央に点を描く」プログラムである<br>"point(140, 150);"がソースコード部分です。<br>プログラムを書き加えるに連れて、ソースコードは<br>下に伸びていきます。 |

② メニュー画面

#### エディタ:実行結果のイメージを保存

保存画面では、表示されているキャプチャーされた静止画を保存することができます。

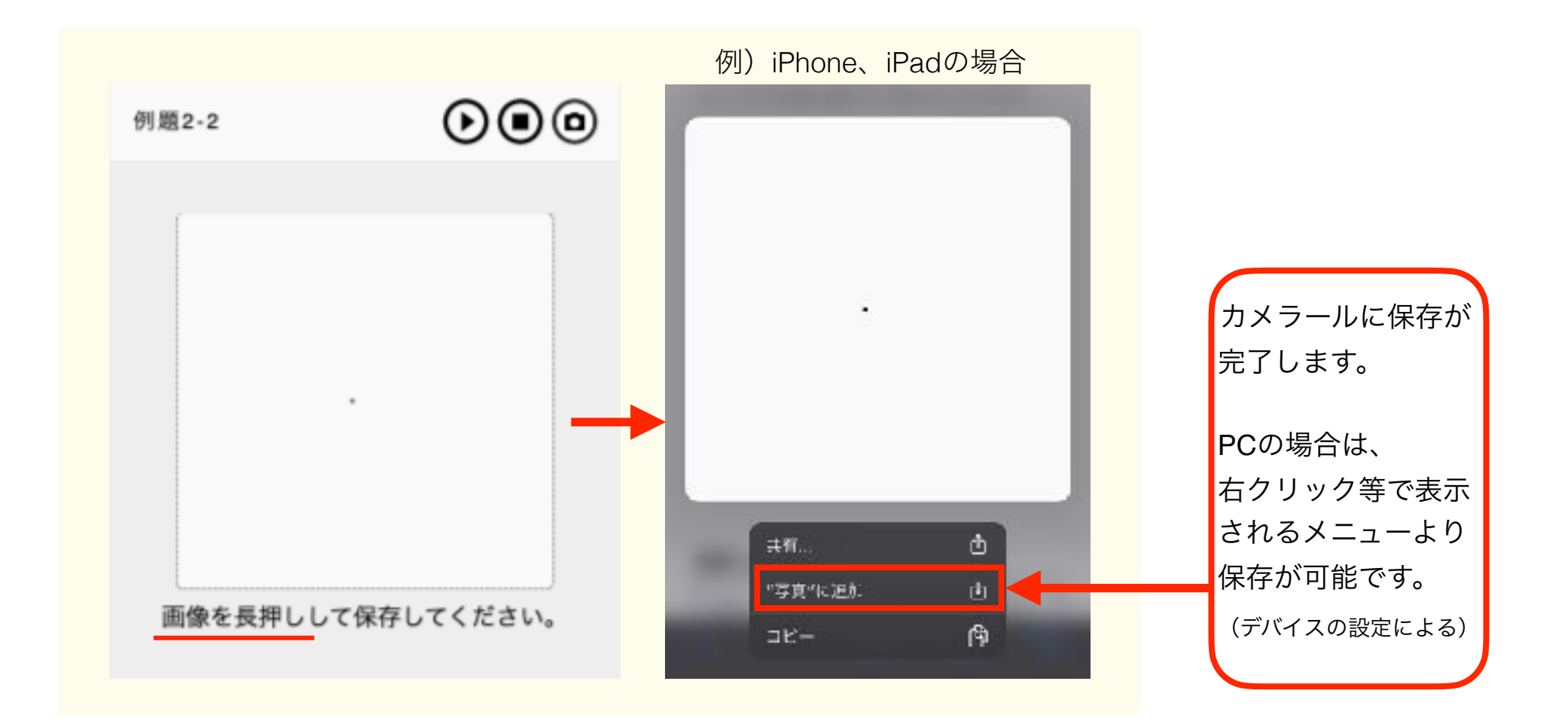

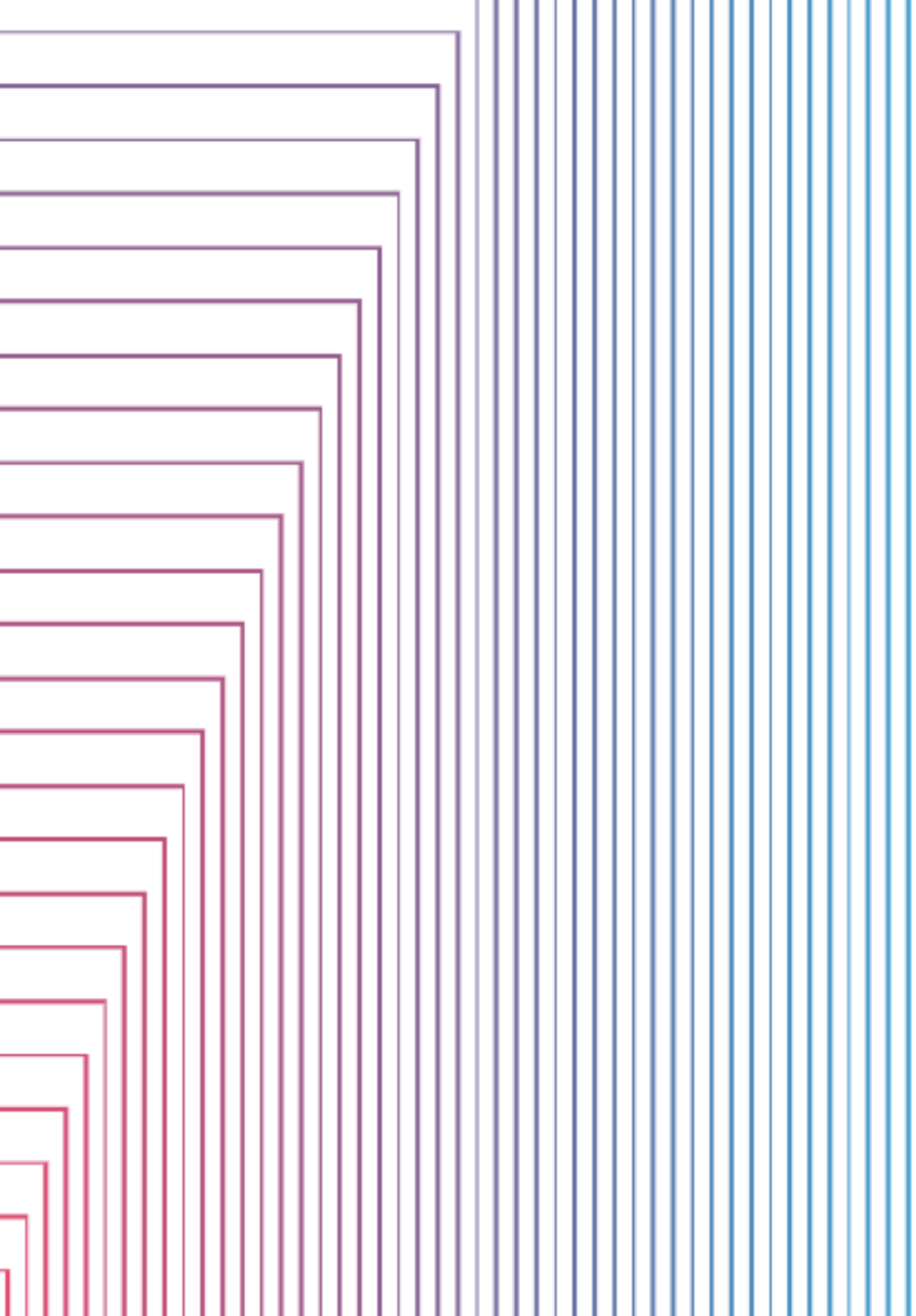

## ③ 教材基本構成について

| 18 | まなぶ編 | 学びたいコンテンツの選択 |  |
|----|------|--------------|--|
| 19 | まなぶ編 | コンテンツページの概要  |  |
| 20 | まねぶ編 | 学びたいコンテンツの選択 |  |
| 21 | まねぶ編 | 逆引きの学び       |  |

#### まなぶ編 学びたいコンテンツの選択

はじめてプログラミングを学ぶ人には、「START はじめよう 01」から順に学習することをオススメしています。 プログラミング経験者であれば、気になる章から学ぶことももちろん可能です。

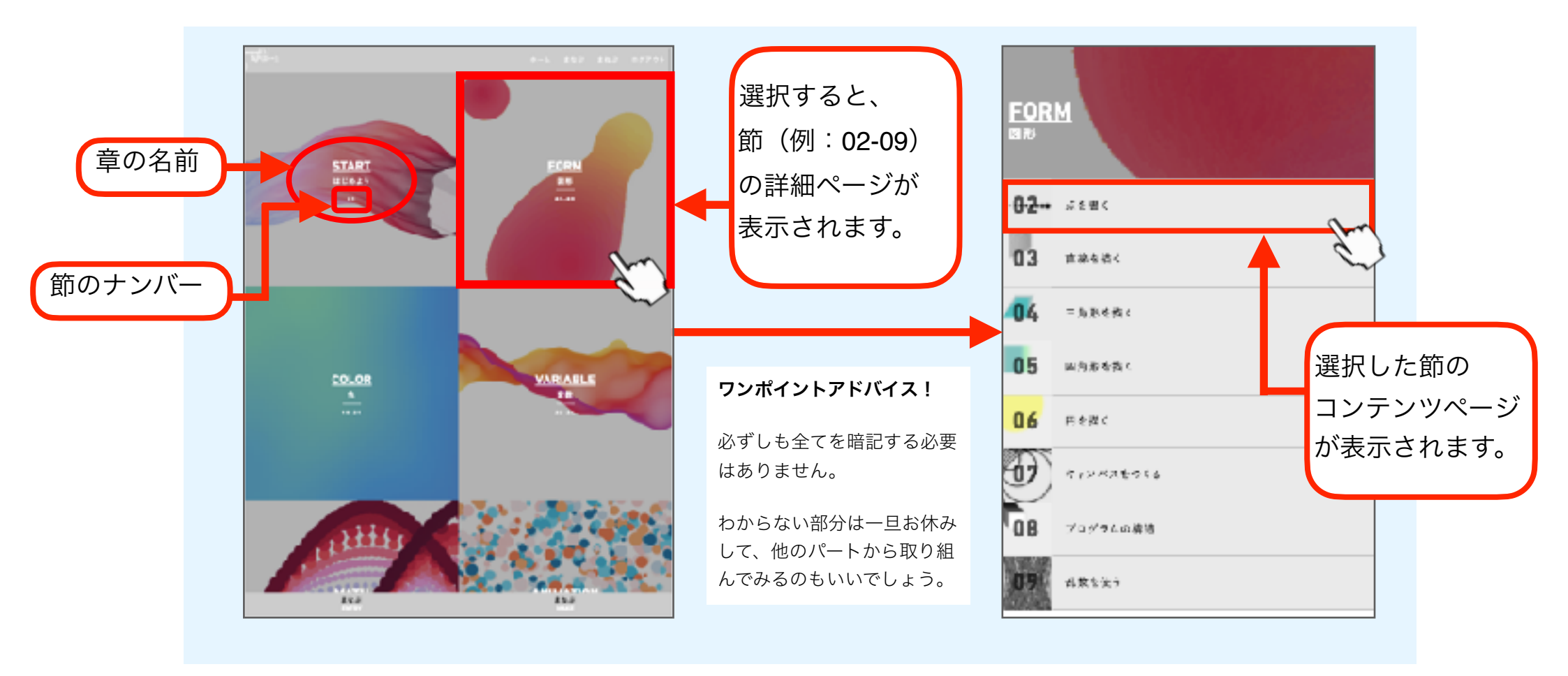

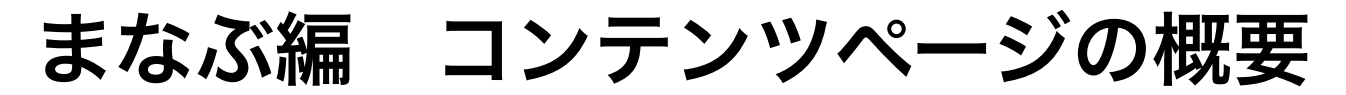

コンテンツページは基本的に上から順に読み進めていきます。 ページ上部に目次があり、以下のような項目があります。\*項目が少ない、タイトルのみのコンテンツも有り

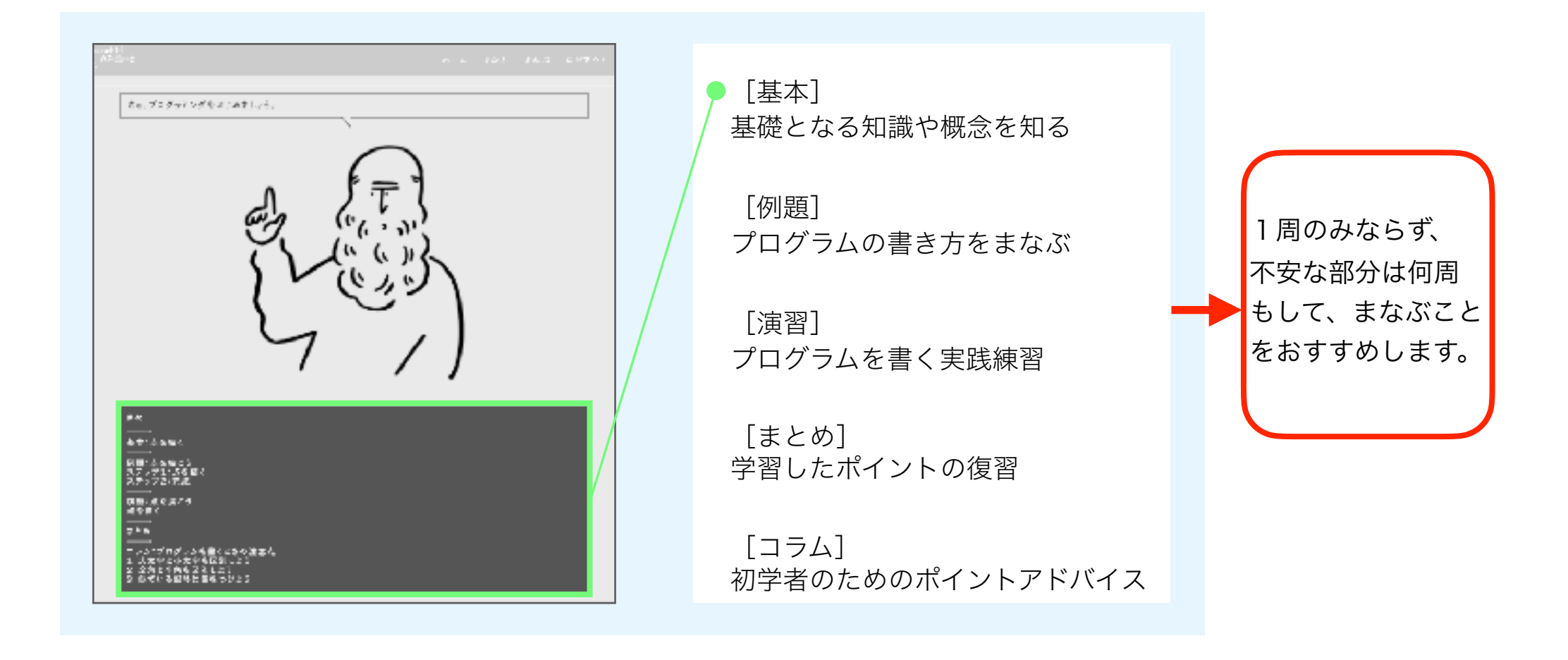

#### まねぶ編 学びたいコンテンツの選択

「キレイ」「作ってみたい」と思わせるような多彩で美しい作品サンプルを用意しています。 自由に作品サンプルを選んで、どのようなプログラムで作品が描かれているかを見てみましょう。

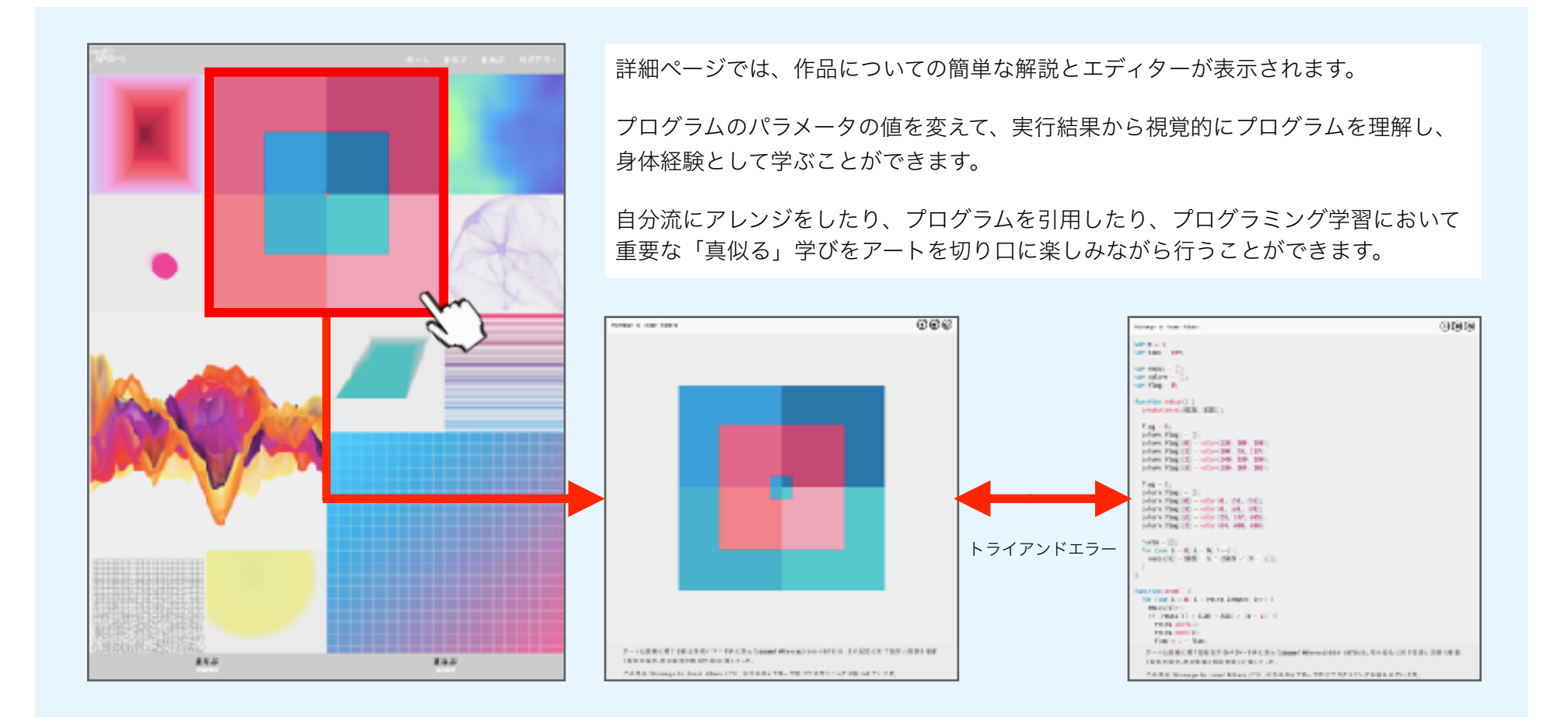

#### まねぶ編 逆引きの学び

まなぶ編で学ぶことのできるプログラムの中で、使用されているプログラムが一目でわかります。 復習しながら学ぶことが可能です。

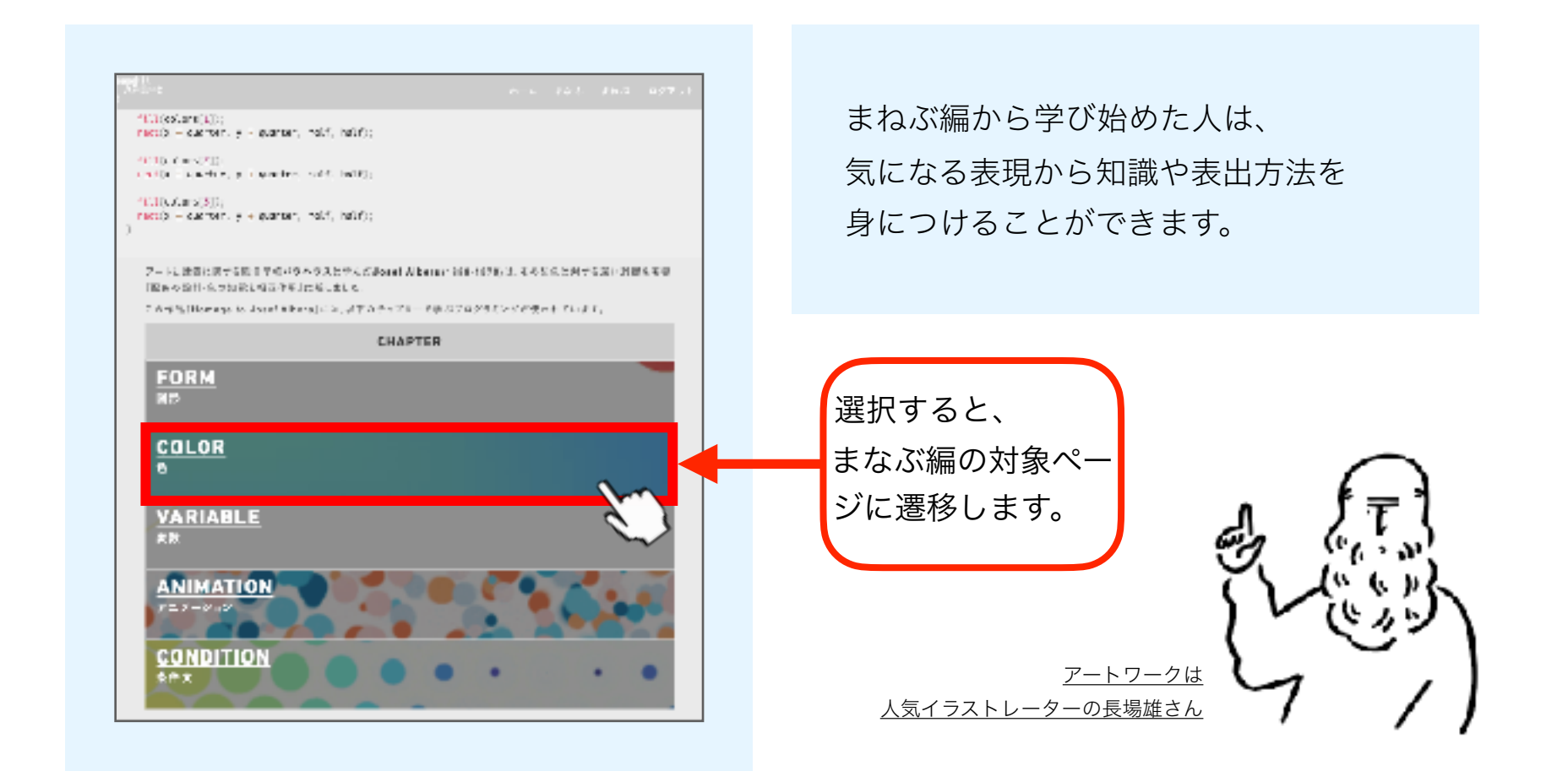

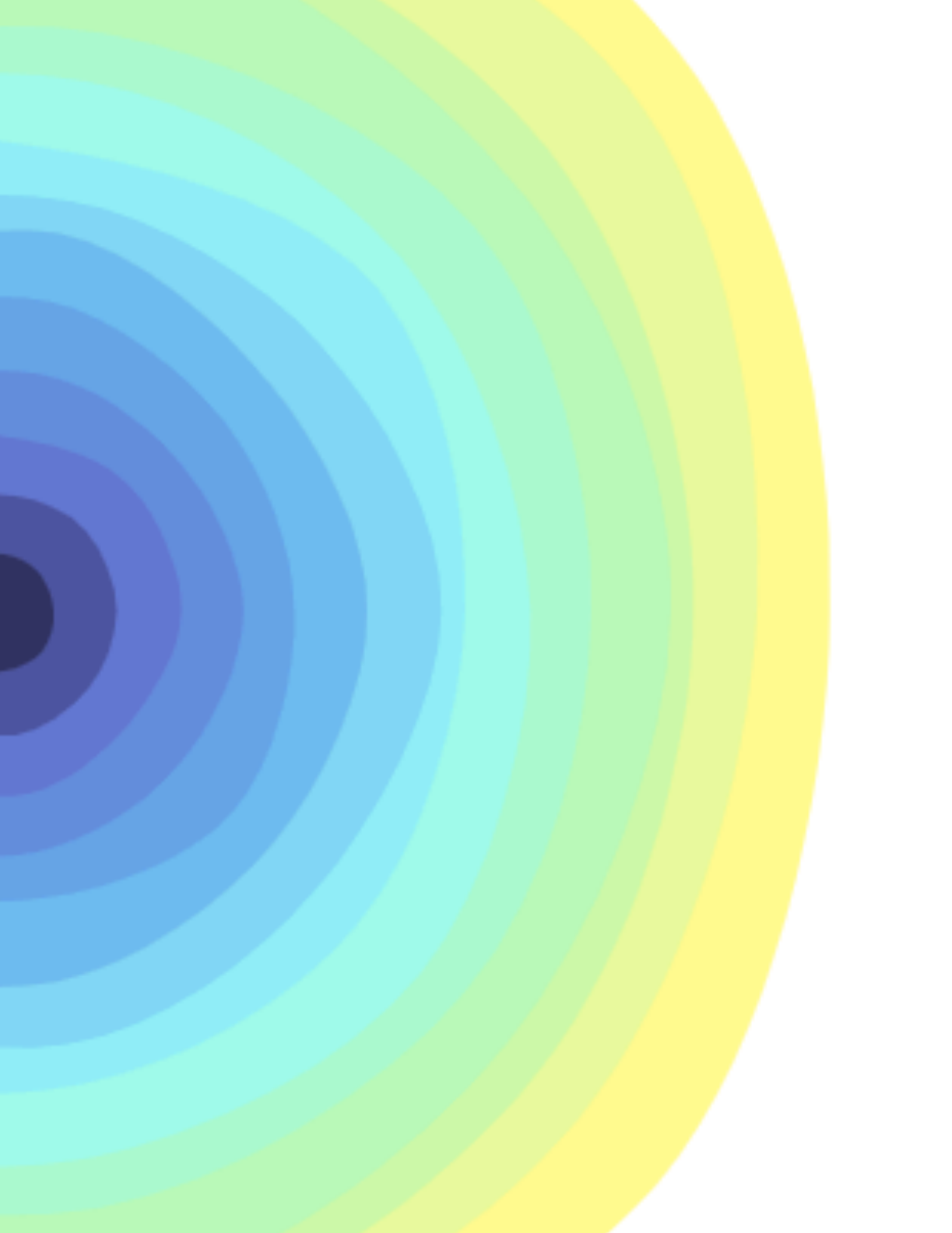

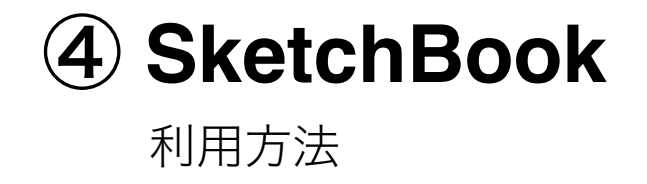

| 27 | 編集一覧ページ          |
|----|------------------|
| 26 | 作品制作の基本の流れ       |
| 25 | 作成ページのエディタ       |
| 24 | 新規作成ページ          |
| 23 | SketchBookでできること |

### SketchBookでできること

名前のとおり、SketchBookはまるで絵を描くのと同じように自由に作品をプログラムで描き、 また制作した作品を保存していくことができる機能です。作品はいつでも編集することができます。

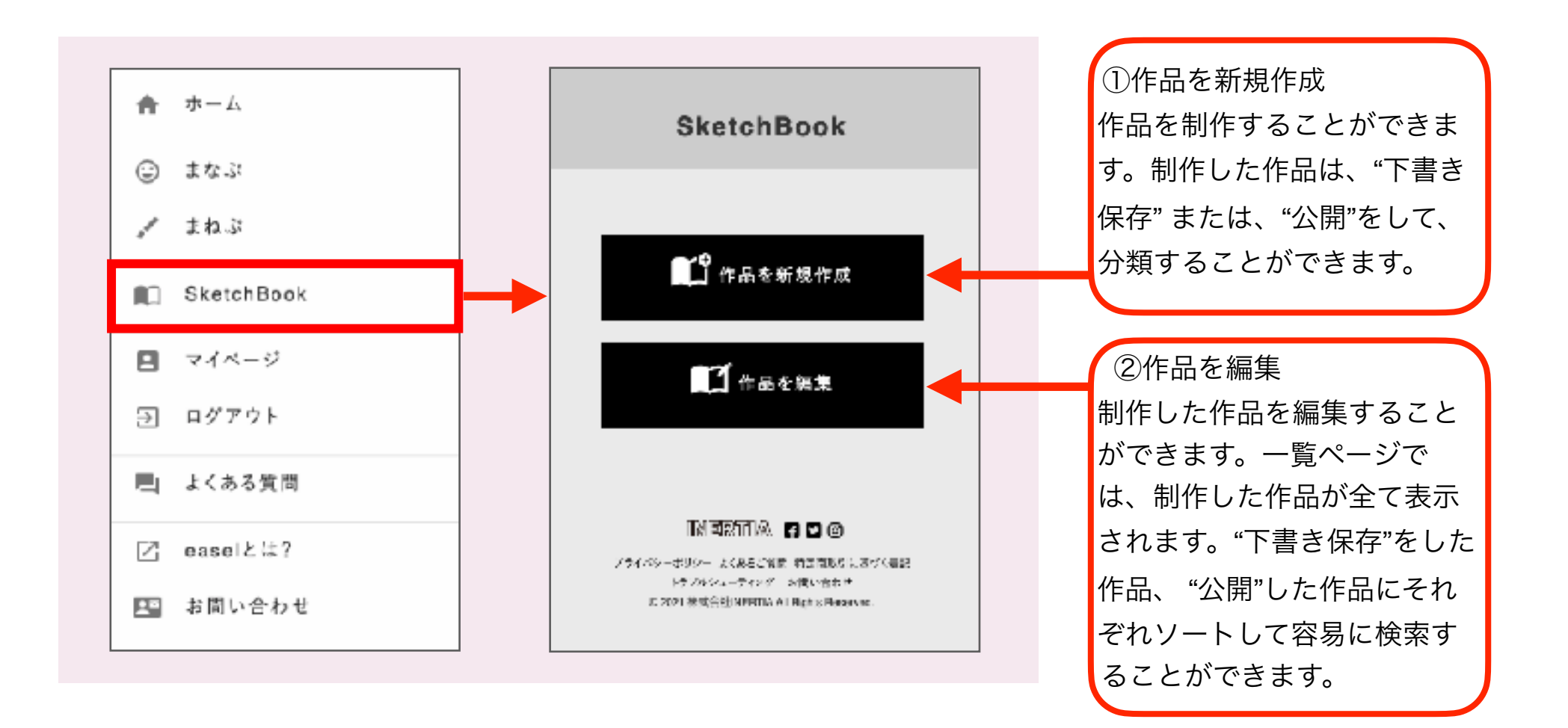

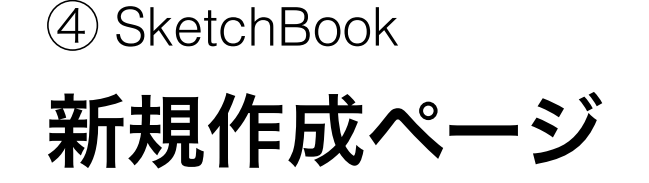

作成ページでは、プログラムを書いて保存することはもちろん、 画像や音声ファイルをプログラムに埋め込むなど、表現の幅を広げて作品制作をすることができます。

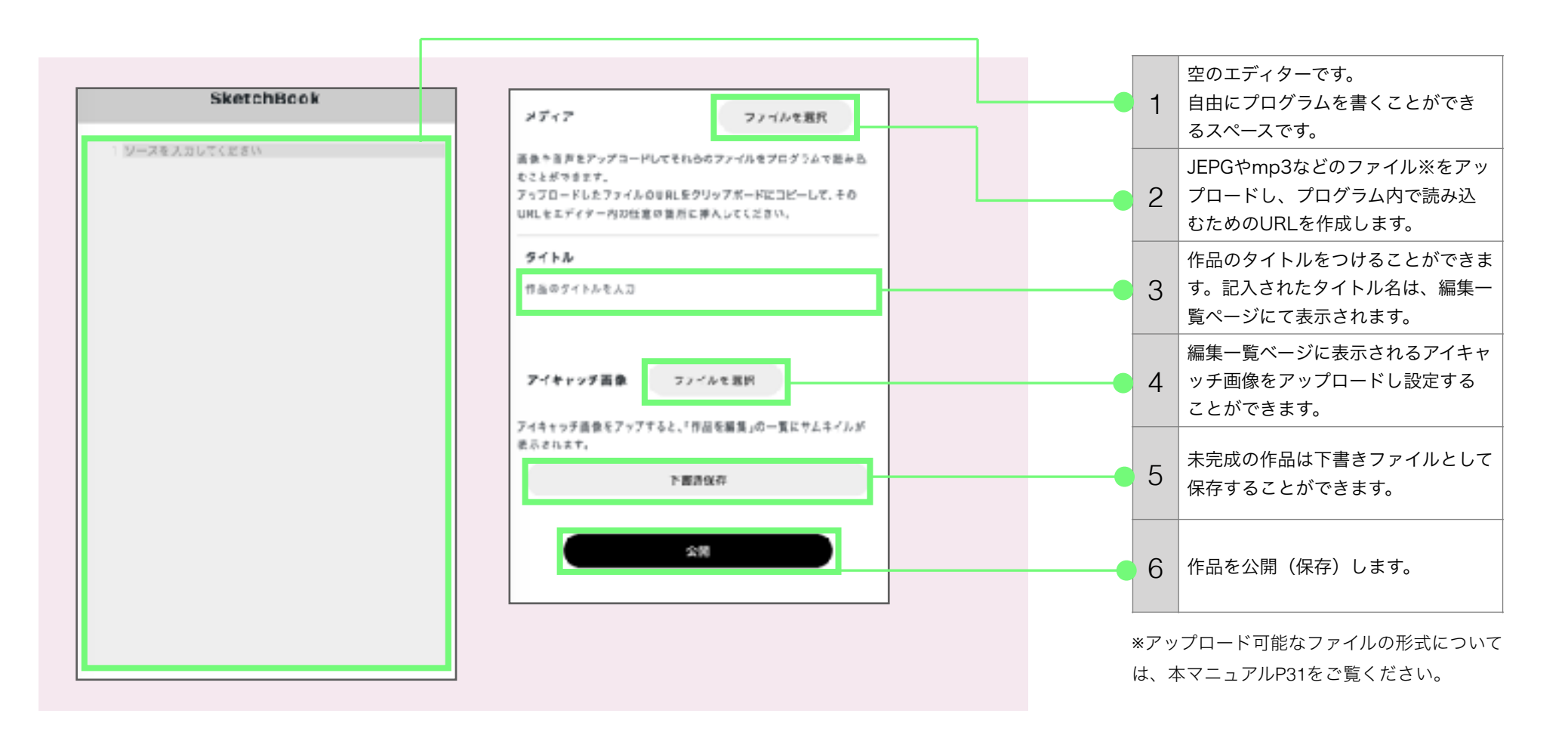

④ SketchBook

作成ページのエディタ

エラーを検出しアイコン(コンパイラーマーク)でエラー箇所を表示します。 プログラムを書く上で便利な行数表示されるため、トライアンドエラーがしやすいです。

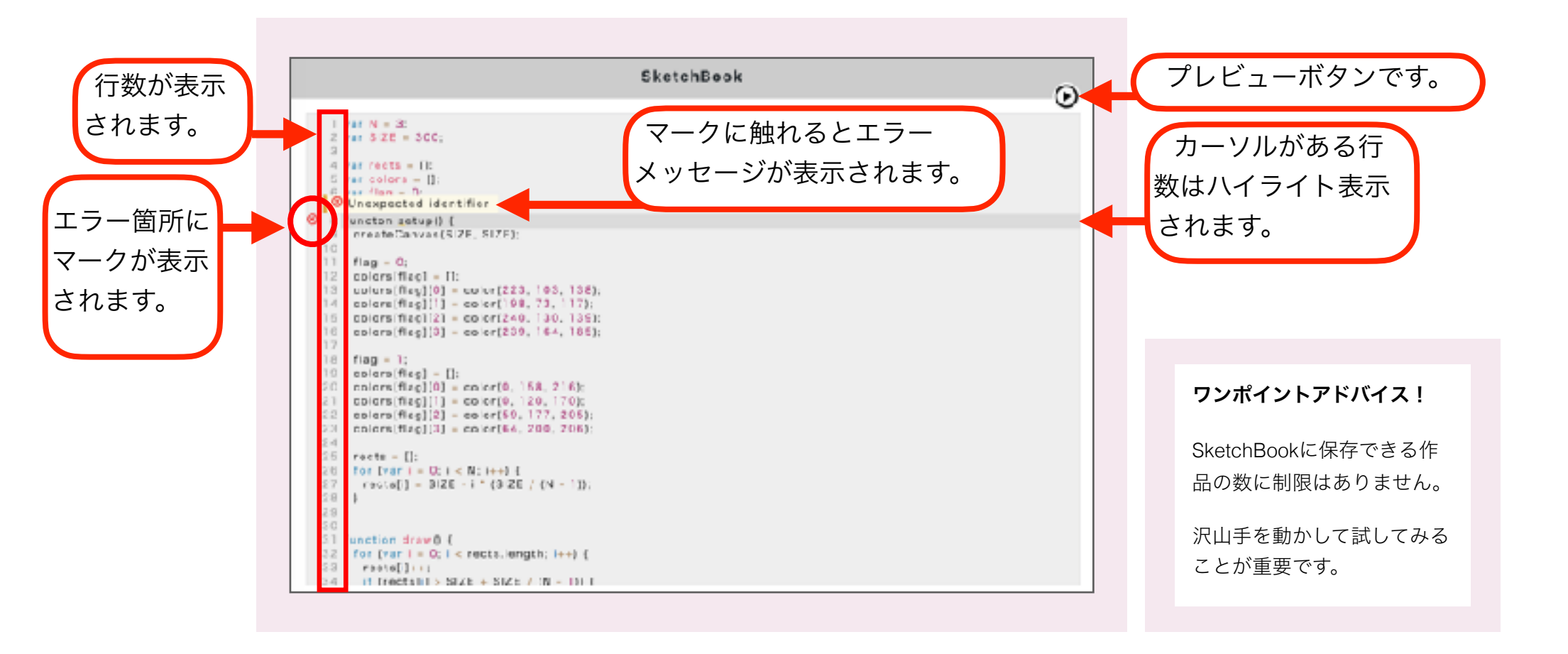

#### ④ SketchBook

#### 作品制作の基本の流れ

作成ページでの「制作」~「公開(保存)」までの基本の流れは以下のとおりです。

| 1 | SketchBookの一覧ページで、「作品を新規作成」ボタンを選択して作成ページを開きます。                                                                    |
|---|----------------------------------------------------------------------------------------------------|
| 2 | ーからプログラムを書いたり、サンプルのソースコードをコピーアンドペーストをして編集して、<br>自由に作品を制作してみましょう。                                                  |
| 3 | 読み込みたい画像/音声ファイルがある場合、「ファイルを選択」ボタンを選択して<br>ファイルをアップロードします。発行されたURLをコピーして、まなぶ編のプログラムを参考にし<br>ながら自分の書いたプログラムに埋め込みます。 |
| 4 | エディタ右上にある「プレビュー」ボタンにて、作品イメージを確認します。<br>さらに編集が必要な場合は、プレビューを閉じ変更後再度確認を繰り返します。                                       |
| 5 | 作品が完成したら、プレビュー画面でスクリーンショットを撮って、<br>アイキャッチ画像の「ファイルを選択」ボタンを選択して画像をアップロードし設定します。                                     |
| 6 | 最後に、ページ下部にある「下書き保存」又は「公開」ボタンを選択して<br>SketchBookへの保存は完了です。                                                         |

④ SketchBook

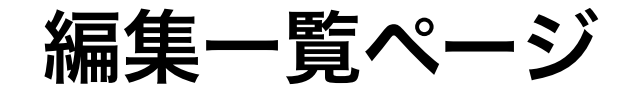

下書き保存・公開された作品は編集一覧ページにて管理することができます。 アイキャッチ画像を設定して、あなただけの特別なアートブックを彩りましょう。

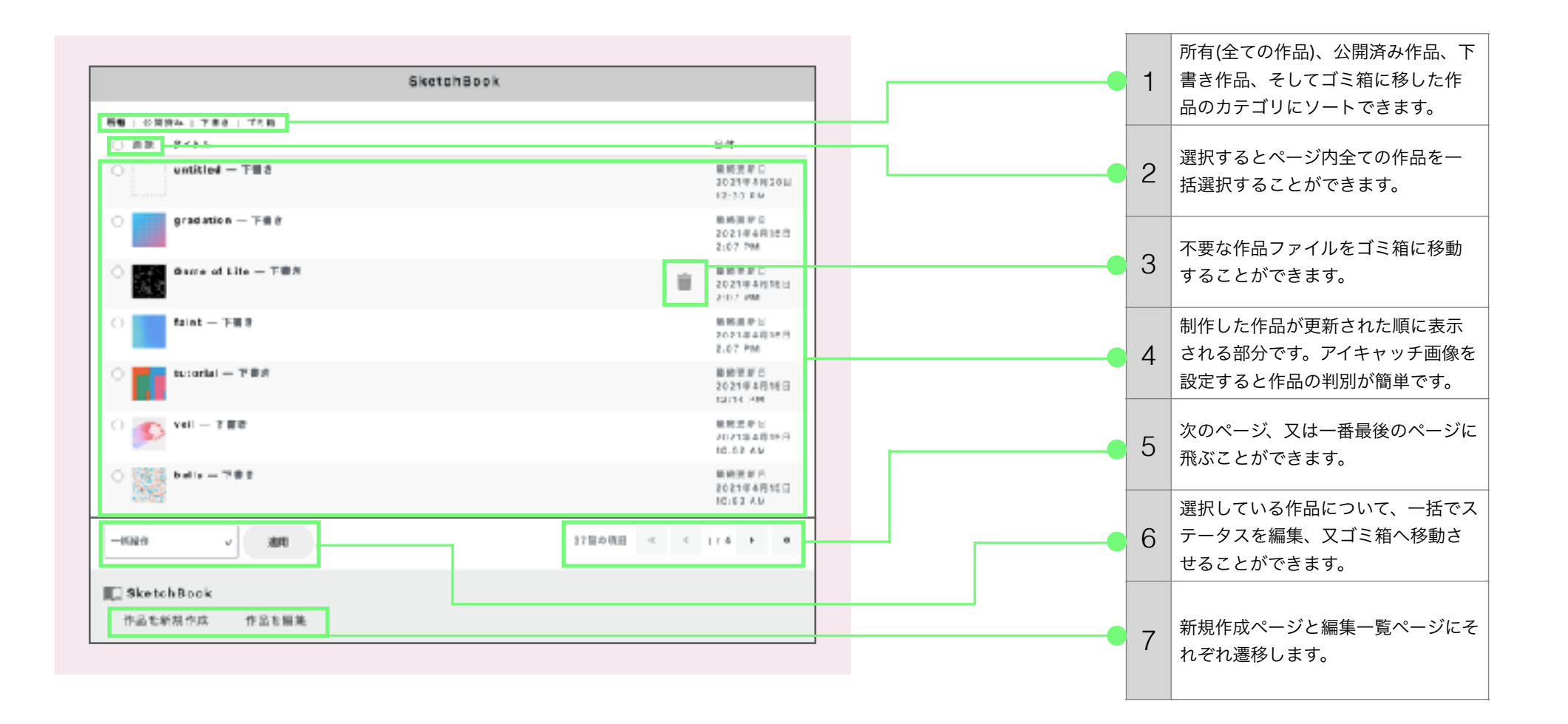

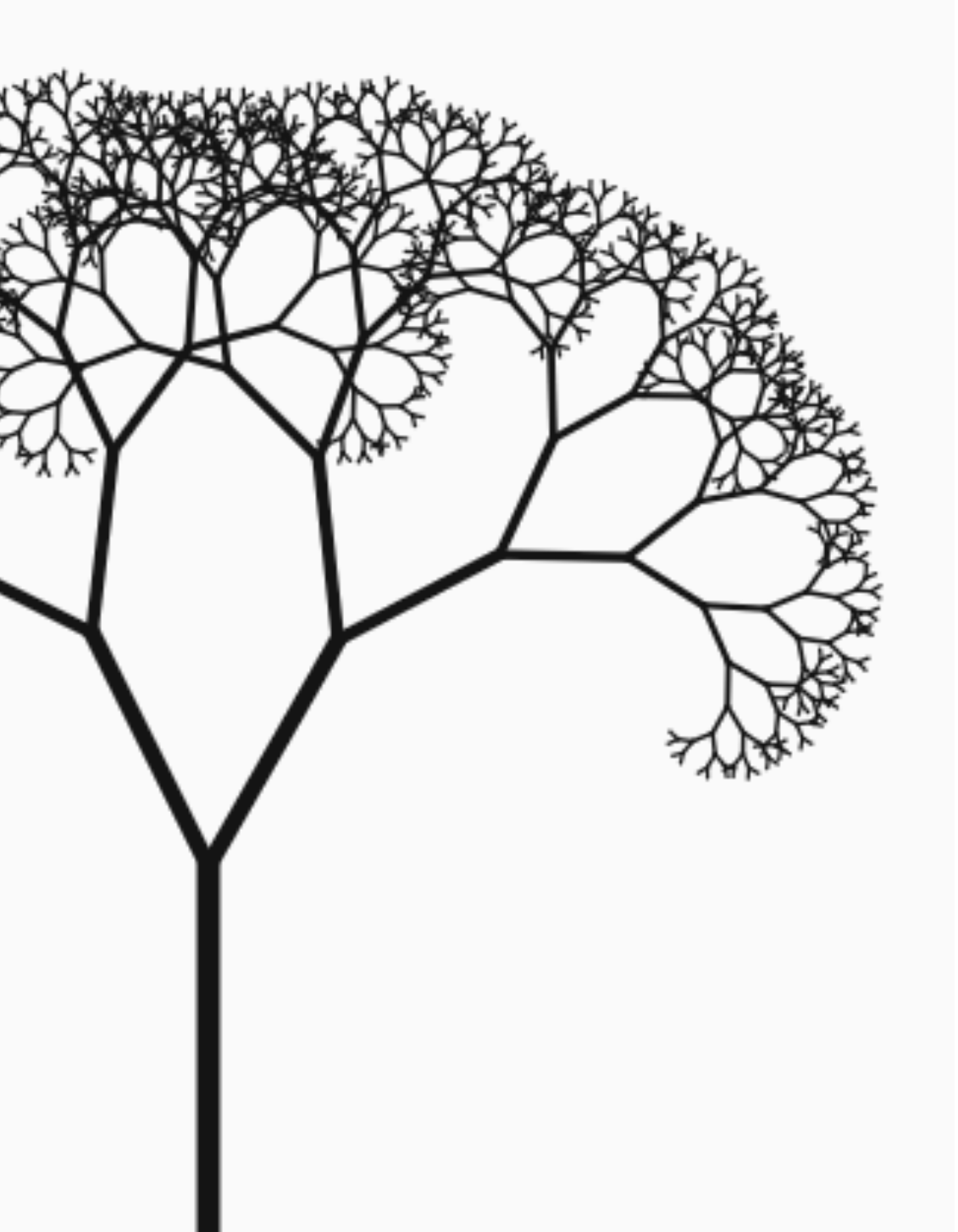

#### ⑤ よくある質問 トラブルシューティング

29 ページがうまく表示されない

30 運営からのメールが届かない

31 **アップロード可能なファイルについて** 

32 お問い合わせ

#### ⑤ トラブルシューティング ページがうまく表示されない

以下のいずれかの手順で改善する場合があります。

- ・ページを再読み込みする
- ・使用ブラウザの新規タブでeasel APを再度開く
- ・使用ブラウザのキャッシュをクリアする
- ・使用ブラウザの拡張機能をオフにする
- ・別ブラウザでeasel APを開く
- ・使用デバイスを再起動する

#### ⑤ トラブルシューティング **運営からのメールが届かない**

以下のいずれかの原因の可能性がありますので、各種設定をお願いいたします。

[セキュリティ設定等により受信拒否設定がされている場合]

以下のドメインからのメールを受信できるよう、指定ドメイン受信許可の設定をお願いいたします。

受信許可の設定方法についてはご利用のメーラーの運営会社やキャリア会社のホームページ等でご確認ください。

#### 受信許可ドメイン: @easelart.io 及び @inertiaart.io

[迷惑メールフォルダに振り分けられている場合]

迷惑メールフォルダをご確認いただき、上記同様に指定ドメインの受信許可設定をお願いいたします。

### ⑤ トラブルシューティング アップロード可能なファイルについて

SketchBook機能でアップロード可能なファイルサイズ/形式は以下のとおりです。

#### [ファイルサイズの上限]

ー度にアップロードできるファイルサイズの上限は**100MB**です。

#### [ファイルの形式]

- ・画像:jpg、gif、png
- ・音声<sup>:</sup>mp3、mp4a、ogg、wav
- ・映像:映像のアップロードは推奨しておりません。

〈注意〉

easel AP以外のサイトや サービスにあげたファイル の読み込みを行うことはで きませんので、ご注意くだ さい。

## ⑤ トラブルシューティング お問い合わせ

その他、ご不明点等ございましたら大変お手数をおかけしますがeasel AP内の「よくある質問」をご確認いただき それでも解決しない場合は「お問い合わせフォーム」又は、下記メールアドレス宛に必要項目を記載してご連絡ください。

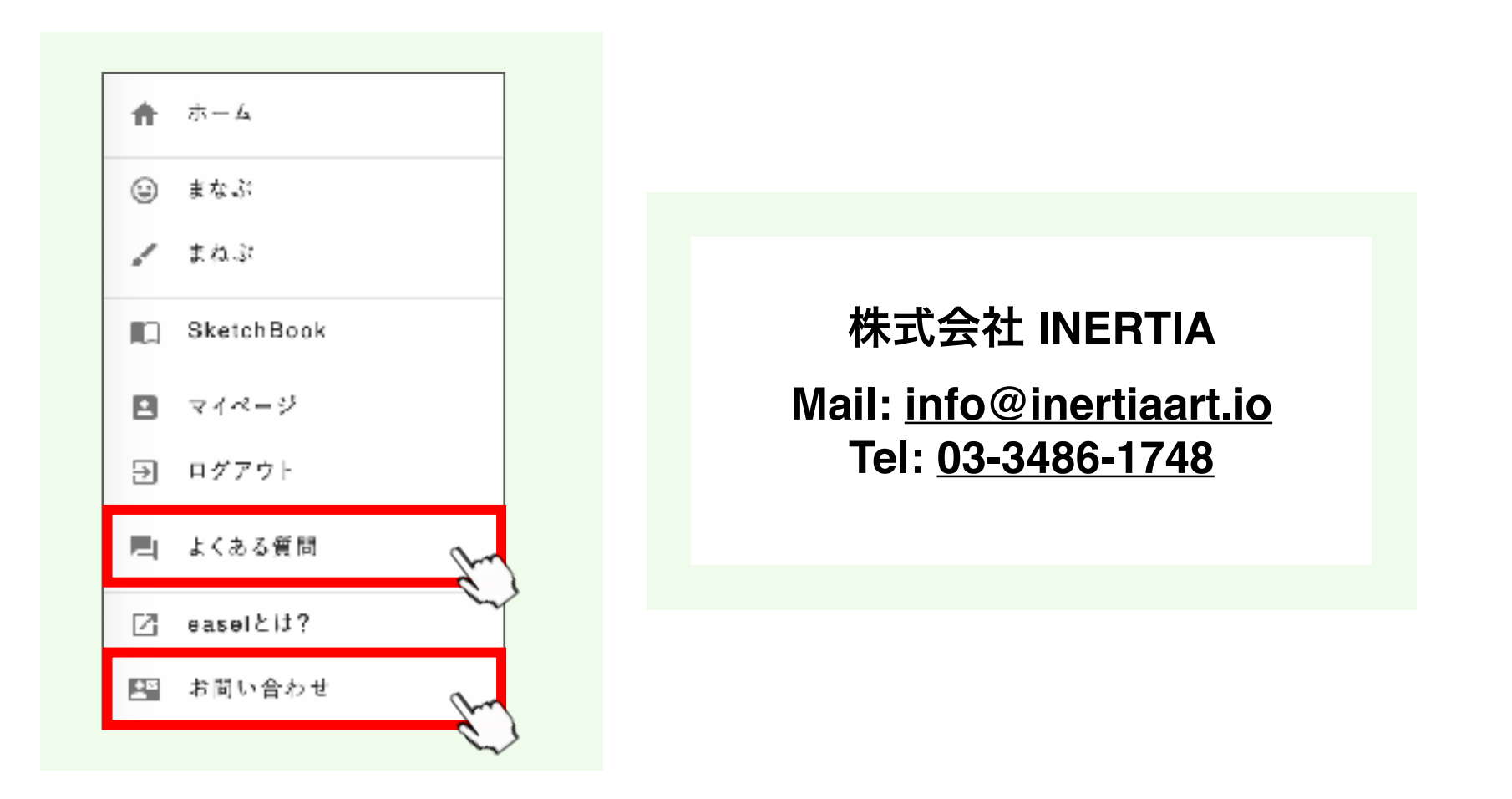

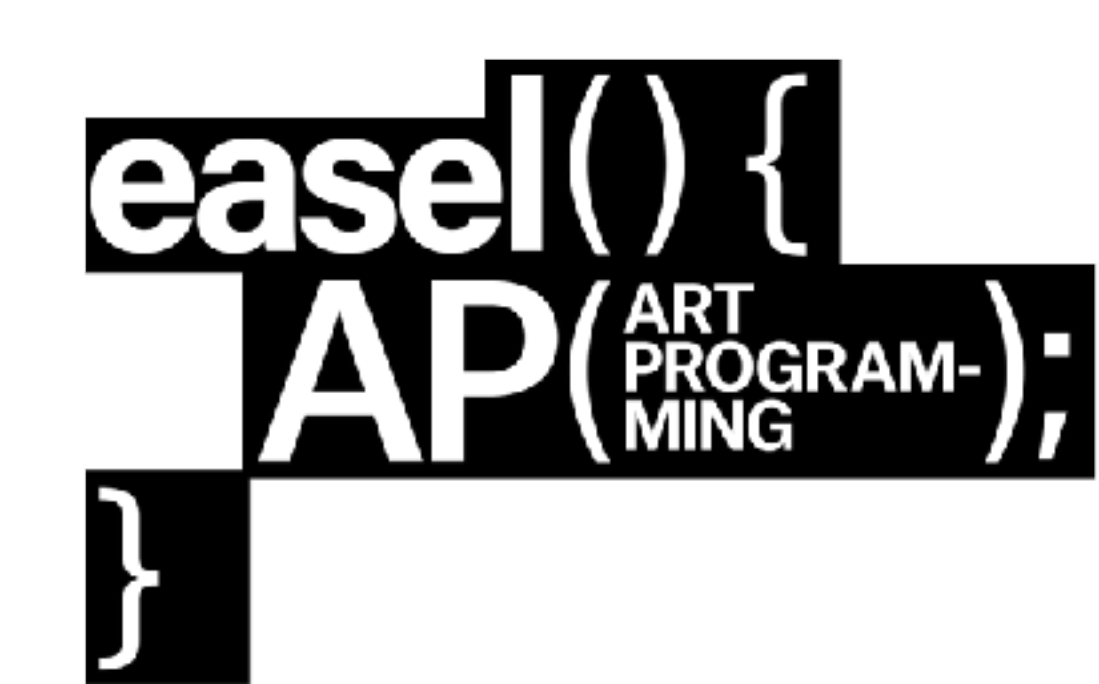